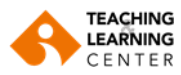

## Panopto Video Kayıtlarını İndirme

1. Kullanıcı adı ve şifrenizle Blackboard sistemine giriş yapınız.

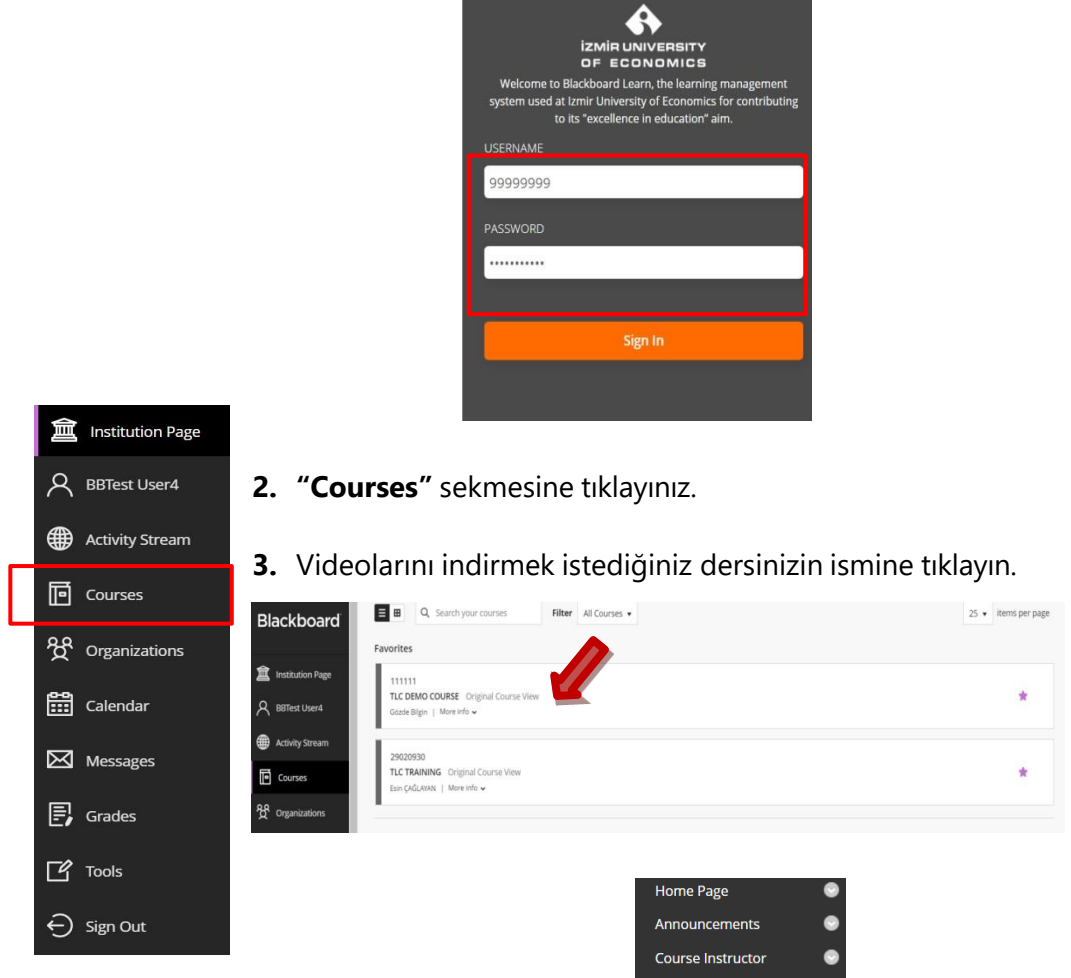

4. <u>Panopto Video</u> sekmesine tıklayın.

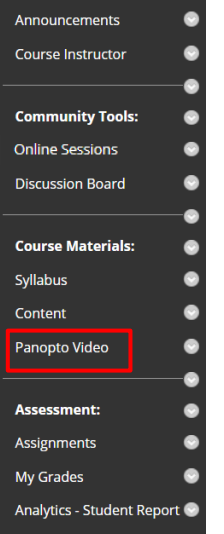

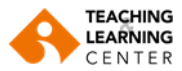

5. Videonun adının hemen altında yer alan "Settings" seçeneğine tıklayın.

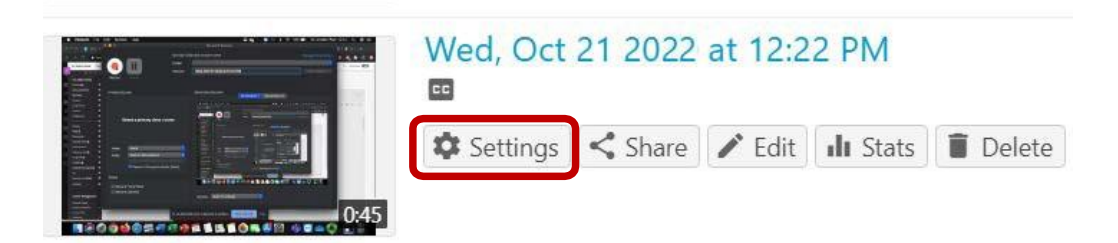

**6.** Soldaki menüden **Outputs** seçeneğine tıklayın. **Download Podcast** seçeneğini görene kadar ekranı aşağı kaydırın ve bu seçeneğe tıklayın.

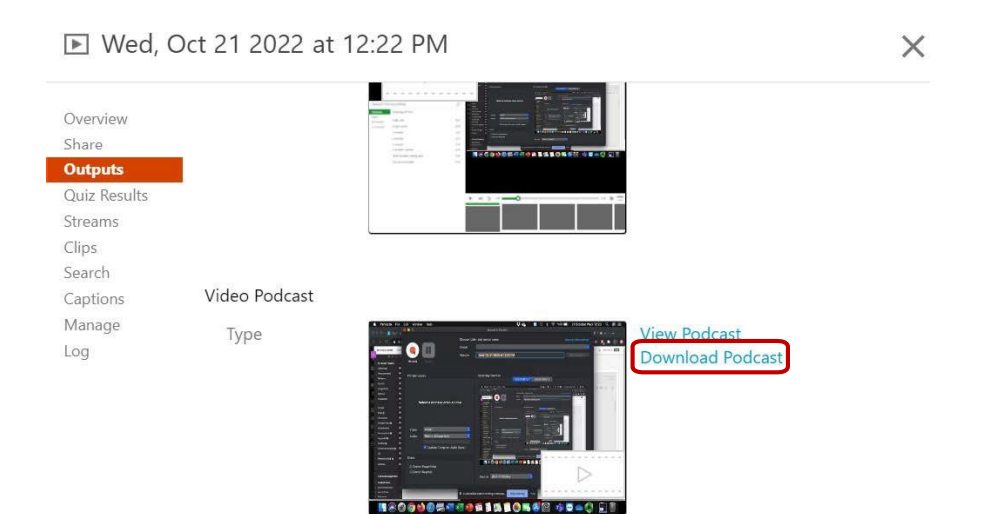

**7.** Seçili değilse Save File (Dosyayı Kaydet) seçeneğine tıklayın seçin ve ardından **OK** tuşuna tıklayın.

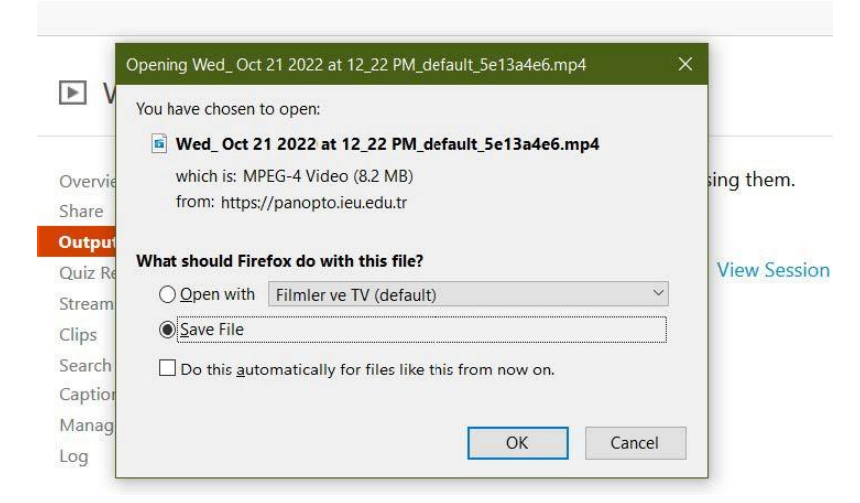

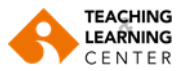

8. Dosyayı nereye kaydedeceğinizi seçin ve ardından Save tuşuna tıklayın.

|                                                     | - 144 Securit                         | 2480.072 |    |      |          |
|-----------------------------------------------------|---------------------------------------|----------|----|------|----------|
| PANOFIO                                             | • • • • • • • • • • • • • • • • • • • | PADUETS  | 2  | 2 AM |          |
| Organize  Vew folder                                |                                       | ≡ ▼      | 0  |      |          |
| Name                                                | Date modified                         | Туре     | S  |      |          |
| E Desktop                                           | iteros maton vou risearch             |          |    |      |          |
| 🐌 Downloads                                         |                                       |          |    |      |          |
| 🖳 Recent Flaces 👘                                   |                                       |          |    |      |          |
| 🚟 Temporary Vlodi                                   |                                       |          |    |      |          |
| ToBeProcessed                                       |                                       |          |    |      | View Pod |
| 😰 Drcpbo×                                           |                                       |          |    |      | Downloa  |
| MAILMAN                                             |                                       |          |    |      |          |
| J ownCloud                                          |                                       |          |    |      |          |
| I ne Dreamer                                        |                                       |          |    | 2    |          |
| <b>V</b> 50A                                        |                                       |          |    |      |          |
| 🚔 Lioraries 👻 K                                     | ш                                     |          | ь. |      |          |
| File name: 20 November Friday_ 2022/at 10_51_02 AV_ | default_c0ce2c20.mp4                  |          | -  |      |          |
| Save as type: VLC media file (.mp4) (* mp4)         |                                       |          | -  |      |          |
|                                                     |                                       |          |    |      |          |
|                                                     |                                       |          | -  |      |          |

**9.** Başka bir kayıt indirmek istiyorsanız, aynı adımları tekrarlayın.